# **Orientações ao Administrador Regional**

Antes de iniciarmos a Formação do Administrador Regional é importante lembrarmos que o mesmo deverá ser cadastrado por um Administrador Geral (SEDUC). Para realizar o cadastro do Administrador Regional, o Administrador Geral (SEDUC) deverá seguir o seguinte caminho: **SISTEMA --> USUÁRIOS--> CADASTRAR** 

| Cadastro de Usuários |                                                    |  |  |  |
|----------------------|----------------------------------------------------|--|--|--|
| Regional de Ensino:  | DIRETORIA REGIONAL DE TOCANTINÓPOLIS 💌             |  |  |  |
| Unidade:             | DIRETORIA REGIONAL DE ENSINO DE TOCANTINÓPOLIS     |  |  |  |
| Nome:                | JOAO                                               |  |  |  |
| Matrícula:           | 222222                                             |  |  |  |
| Login:               | JOAO                                               |  |  |  |
| Senha:               | •••••• (mínimo de 6 caracteres. Letras ou números) |  |  |  |
| Confirmar senhar:    | •••••                                              |  |  |  |
| Tipo usuário:        | ADMINISTRADOR REGIONAL                             |  |  |  |
|                      | Gravar Cancelar                                    |  |  |  |

Após digitar as informações do cadastro do Administrador Regional, o Administrador Geral (SEDUC), seguirá o seguinte caminho nos menus do sistema: **SISTEMA --> POLÍTICA DE ACESSO --> CADASTRAR PERFIL** 

| Cada ہ  | astro do Perfil do                                                                                  | Usuário                      |   |                                                | [ Vol                  | tar      |
|---------|----------------------------------------------------------------------------------------------------|------------------------------|---|------------------------------------------------|------------------------|----------|
|         |                                                                                                    |                              |   |                                                |                        |          |
| Mostrar | 10 🔻 regist                                                                                         | ros                          |   | Pesquisar:                                     | JOAO                   |          |
| Cod     | Matrícula 🍦                                                                                         | Nome                         | • | Unidade Escolar                                | Tipo Usuário           | <b>b</b> |
| 250     | 8900795                                                                                             | O JOAO MARCIO BRAGA DA VEIGA |   | CENTRO DE ENSINO MÉDIO SANTA RITA DE CÁSSIA    | PROFESSOR              |          |
| 570     | 222222                                                                                              | OAO                          |   | DIRETORIA REGIONAL DE ENSINO DE TOCANTINÓPOLIS | ADMINISTRA<br>REGIONAL | DOR      |
| Cod     | Matrícula                                                                                           | Nome                         |   | Unidade Escolar                                | Tipo Usuário           |          |
| Mostrar | Mostrando 1 a 2 de 2 registros (filtered from 557 total entries) Primeiro Anterior 1 Proximo Ultimo |                              |   |                                                | Ultimo                 |          |

No campo **Pesquisar** da tela de **Cadastro do Perfil do Usuário** digitar o nome do Usuário e na coluna Nome da tabela, clicar no botão de rádio referente ao Usuário a ser atribuído o perfil. No menu referente ao perfil do Administrador Regional deverão ser selecionadas todas as opções do usuário. As opções são as exibidas na figura abaixo:

| CADASTROS                     | ACADEMICO                    | ESCOLA                            |
|-------------------------------|------------------------------|-----------------------------------|
| Dissisting                    |                              |                                   |
|                               |                              |                                   |
| Matriz Curricular             | Data matricula inicial       | Coordenação                       |
| Turnos                        | Fechar Etapa                 | SOE                               |
| Séries                        | Cálculo de médial parcial    | Mensagens                         |
| 🛄 Turma                       | Cálculo de resultado final   | Cálculo de faltas                 |
| Etapas                        | Mensagem                     |                                   |
| Unidades Escolares            | Matricula coletiva           |                                   |
| Matriz Curricular por unidade | V Professor                  |                                   |
| Necessidade especial          | 🗹 Quadro de alunos por turma |                                   |
| Professor                     | Cálculo de faltas            |                                   |
| Professores por disciplina    |                              |                                   |
| Sistema avaliação             |                              |                                   |
| Modalidade de Ensino          |                              |                                   |
| Regional de Ensino            |                              |                                   |
| Municípios                    |                              |                                   |
| SEDUC                         | REGIONAL                     | RELATÓRIOS                        |
| Alunado                       | Cadastros                    | 🗹 Quadro de turmas                |
| 🔲 Quadro de turmas            | Relatórios                   | 🗹 Mapa de notas                   |
| Unidades Escolares            |                              | 🗹 Cômputo de aulas                |
|                               |                              | Boletim                           |
|                               |                              | 🗹 Demonstrativo de notas          |
|                               |                              | Quadro de professores             |
|                               |                              | 🗹 Quadro de disciplinas por turma |
|                               |                              | Relatórios diversos               |
|                               |                              | 🗹 Ata de resultado                |
|                               |                              | 🗹 Ficha individual                |
| SISTEMA                       | SAIR                         |                                   |
| Política de acesso            |                              |                                   |
| V Usuários                    |                              |                                   |
| Menus                         |                              |                                   |
| Utilitários                   |                              |                                   |
| Transporte Escolar            |                              |                                   |
|                               |                              |                                   |
|                               |                              |                                   |
| Salvar                        |                              |                                   |

Após selecionar todas as opções do Administrador Regional, clique em Salvar. Pronto Agora já existe um Usuário, com perfil de Administrador Regional. Esse perfil tem acesso somente aos municípios e unidades escolares da sua Diretoria Regional de Ensino.

### **Operações ou Atividades do Administrador Regional**

Compete ao Administrador Regional:

• Cadastrar os municípios da Regional;

- Cadastrar as unidades escolares da Regional;
- Definir as modalidades de ensino da Unidade Escolar;
- Definir o sistema de avaliação da Unidade Escolar;
- Cadastrar/Definir a Matriz Curricular por Unidade Escolar;
- Cadastrar e editar as Turmas da Unidade Escolar;
- Cadastrar os Usuários da Unidade Escolar (Coordenador de Secretaria e Coordenador Pedagógico);
- Editar o perfil dos usuários da Unidade Escolar(Coordenador de Secretaria e Coordenador Pedagógico).

Obs.: O usuário com perfil de professor será cadastrado por um Coordenador Pedagógico quanto por um Coordenador de Secretaria.

### Cadastro de Municípios da Regional

Para cadastrar um Município da sua Diretoria Regional de Ensino o Administrador Regional deverá seguir o caminho nos menus do sistema:

| ⊔ Cada   | stro de Municípios por regional |                                      |           |
|----------|---------------------------------|--------------------------------------|-----------|
| Mur      | iicípio:✔                       |                                      |           |
|          | Gravar                          |                                      |           |
| Mostra   | r 10 🔻 registros                | Pe                                   | esquisar: |
| <b>•</b> | \$                              | \$                                   | \$        |
| Cod.     | Descrição Município             | Descrição Regional                   | Opçoes    |
| 8        | TOCANTINÓPOLIS                  | DIRETORIA REGIONAL DE TOCANTINÓPOLIS | 🖻 🥑       |
| 9        | PALMEIRAS DO TOCANTINS          | DIRETORIA REGIONAL DE TOCANTINÓPOLIS | 🖻 🗹       |
| 10       | LUZINÓPOLIS                     | DIRETORIA REGIONAL DE TOCANTINÓPOLIS | ۱         |
| 11       | AGUIARNÓPOLIS                   | DIRETORIA REGIONAL DE TOCANTINÓPOLIS | ۱         |
| 12       | NAZARÉ                          | DIRETORIA REGIONAL DE TOCANTINÓPOLIS | 🗹 🧯       |
| 13       | MAURILÂNDIA                     | DIRETORIA REGIONAL DE TOCANTINÓPOLIS | ۱         |
| 14       | ITAGUATINS                      | DIRETORIA REGIONAL DE TOCANTINÓPOLIS | ۱         |
| 15       | ANGICO                          | DIRETORIA REGIONAL DE TOCANTINÓPOLIS | ۱         |
| 16       | CACHOEIRINHA                    | DIRETORIA REGIONAL DE TOCANTINÓPOLIS | 🖻 🧧       |
| 17       | DARCINÓPOLIS                    | DIRETORIA REGIONAL DE TOCANTINÓPOLIS | 💌 📄       |

#### **REGIONAL --> CADASTROS --> MUNICIPIO.**

Clicando na opção Município será exibida a tela acima.

Para pesquisar por um Município já existente o Administrador Regional deverá digitar o nome do Município no campo Pesquisar: Para cadastrar um novo Município o Administrador Regional deverá digitar o nome do Município e clicar no botão gravar.

Para alterar um Município já existente é necessário clicar no botão e o nome do Município na tabela aparecerá em destaque para a edição do nome. A alteração também pode ser feita, com um duplo clique diretamente no nome do Município da tabela, o campo aparecerá pronto para ser editado.

Para excluir um Município, basta clicar no botão 🧾, e confirmar a exclusão do mesmo.

#### Cadastro de Unidades Escolares

Para cadastrar uma Unidade Escolar da sua Diretoria Regional de Ensino, o Administrador Regional deverá seguir o seguinte caminho nos menus do sistema:

#### **REGIONAL --> CADASTROS --> UNIDADE ESCOLAR**.

Após clicar na opção Unidade Escolar do sub-menu CADASTRO será exibida a seguinte tela no sistema:

| ⊔ Unio    | Unidades Escolares                                                   |                                        |                                |               |            |             |
|-----------|----------------------------------------------------------------------|----------------------------------------|--------------------------------|---------------|------------|-------------|
| Mostr     | ar <mark>10 🔻</mark> registros                                       |                                        |                                | Pe            | squisar:   |             |
| ▲<br>Cod. | ≎<br>Unidade                                                         | ≎<br>Diretor                           | ≎<br>Endereço                  | ≎<br>Telefone | ≎<br>Cep   | ≎<br>Opçoes |
| 32        | DIRETORIA REGIONAL DE ENSINO DE TOCANTINÓPOLIS                       | LUCIANA GOMES DE SOUZA<br>PIMENTEL     | RUA DO NORMAL, 194             | 3471-1406     | 77900000   | 2           |
| 33        | PIONEIROS MIRINS - TOCANTINOPOLIS                                    | EVA CARNEIRO DO NASCIMENTO<br>MARANHÃO | RUA PE JULIANO MORETTI         | 3471-1414     | 77-970-000 |             |
| 34        | CEM - DARCY MARINHO                                                  | MARIA EDINEUSA OLIVEIRA LEITE          | RUA FRANCISCO DA SILVA QUEIROZ | 3471-2624     | 77-900-000 | 2           |
| 35        | COL EST PADRÃO                                                       | SARITA RODER TORRECILHA                | AVENIDA AIRTON SENNA           | 3471-1681     | 77-900-000 |             |
| 36        | ESC EST PE GIULIANO MORETTI                                          | ANTONIO EMERSON OLIVEIRA<br>MAGALHAES  | RUA MANOEL GOMES DA CUNHA      | 3471-1040     | 77-900-000 | 2           |
| Cod.      | Unidade                                                              | Diretor                                | Endereço                       | Telefone      | Сер        | Opçoes      |
| Mostr     | Mostrando 1 a 5 de 10 registros Primeiro Anterior 1 2 Proximo Ultimo |                                        |                                |               |            |             |

Para pesquisar por uma Unidade Escolar já existente o Administrador Regional deverá digitar o nome da Unidade Escolar no

campo Pesquisar:

Para cadastrar uma nova Unidade Escolar o Administrador Regional deverá clicar no botão **Novo registro** e será exibida a seguinte tela no sistema:

| ਮ Cadastro da Unidade de Ensino | [ Voltar ]                       |
|---------------------------------|----------------------------------|
|                                 |                                  |
| Município: 🗸                    | TOCANTINÓPOLIS                   |
| Estado:✔                        | TOCANTINS                        |
| Localização: 🗸                  | RURAL                            |
| Código INEP:                    |                                  |
| Unidade Escolar: 🗸              | ESC REUNIDA MANOEL DE SOUSA LIMA |
| Diretor da U.E.: 🗸              | JOSE LOPES DE ARAUJO             |
| Secretário(a) da U. E.:✔        | JOAO LOPES DE ARAUJO             |
| Endereço: 🗸                     | POV. FOLHA GROSSA                |
| CEP: ✓                          | 77-900-000                       |
| Telefone: 🗸                     | 3471-1010                        |
| E-mail:                         |                                  |
|                                 |                                  |
|                                 | Gravar Cancelar                  |

Após digitar ou selecionar as informações da Unidade Escolar a ser cadastrada, o Administrador Regional deverá clicar no botão **Gravar** para concluir o cadastro da Unidade. Se o usuário do sistema desistir de cadastrar a Unidade basta clicar no botão **Cancelar**.

Obs.: Os campos que aparecem com o símbolo ✓são obrigatórios, ou seja, se o usuário do sistema não informar o valor nos referidos campos, o sistema não irá gravar a Unidade Escolar.

Para alterar uma Unidade Escolar já existente é necessário clicar no botão 🖻 e o nome da Unidade Escolar na tabela e será exibida a seguinte tela, para a edição das informações da Unidade

| LSCOlar:     ⊔     Unidades Escolares |                                  | Novo registro |
|---------------------------------------|----------------------------------|---------------|
|                                       |                                  |               |
| Município: 🗸                          | TOCANTINÓPOLIS -                 |               |
| Estado: 🗸                             | TOCANTINS -                      |               |
| Localização: 🗸                        | RURAL 💌                          |               |
| Código da Unidade Escolar (INEP):✔    |                                  |               |
| Unidade Escolar: 🗸                    | ESC REUNIDA MANOEL DE SOUSA LIMA |               |
| Diretor (a): 🗸                        | JOSE LOPES DE ARAUJO             |               |
| Secretário (a): 🗸                     |                                  |               |
| Endereço: 🗸                           | POV. FOLHA GROSSA                |               |
| CEP: ✓                                | 77-900-000                       |               |
| Telefone: 🗸                           | 3471-1010                        | 5             |
| E-mail:                               |                                  |               |
|                                       | Salvar Cancelar Excluir          |               |

Para alterar qualquer uma das informações referentes à Unidade Escolar, clique no campo desejado, faça as modificações necessárias e clique no botão **Salvar** para concluir a alteração da Unidade Escolar.

Para excluir uma Unidade Escolar, basta clicar no botão Excluir

da tela anterior e no botão ok da mensagem de confirmação abaixo:

| Deseja realmete apagar este registro<br>Somente prossiga se realmente tiver certeza. |
|--------------------------------------------------------------------------------------|
| OK Cancelar                                                                          |

## Definição da Modalidade de Ensino da Unidade Escolar

Para definir a Modalidade de Ensino de uma Unidade Escolar o Administrador Regional deverá seguir o seguinte caminho nos menus do sistema:

#### REGIONAL --> CADASTROS --> MODALIDADE DE ENSINO POR UNIDADE

Será exibida a seguinte tela no sistema:

| <ul> <li>Cadastro de Modalidade de Ensino por Unidade Escolar</li> </ul> |   |
|--------------------------------------------------------------------------|---|
| Unidade Escolar: ✓ Selecione abaixo                                      | • |
|                                                                          |   |
|                                                                          |   |
|                                                                          |   |
|                                                                          |   |

No campo Unidade Escolar selecione a Unidade Escolar desejada na figura acima. Selecione as modalidades de ensino referentes à Unidade Escolar e clique no botão **Salvar** da figura abaixo:

| <ul> <li>Cadastro de Modalidade de Ensino por Unidade Escolar</li> </ul>                                                                                          |  |
|----------------------------------------------------------------------------------------------------|--|
| Unidade Escolar: ✓ COL EST PADRÃO                                                                                                    |  |
| <ul> <li>ENSINO FUNDAMENTAL 1º AO 9º ANO</li> <li>ENSINO MÉDIO BÁSICO</li> <li>EDUCAÇÃO DE JOVENS E ADULTOS</li> <li>ENSINO MÉDIO INTEGRADO AO TÉCNICO</li> </ul> |  |
| Salvar                                                                                                    |  |
|                                                                                                    |  |

Após clicar no botão Salvar será exibida a seguinte mensagem:

| Cadastro de Modalidade altera | do com sucesso. |
|-------------------------------|-----------------|
|                               | ОК              |

## Definição do Sistema de Avaliação da Unidade Escolar

Para definir o Sistema de Avaliação da Unidade Escolar o Administrador Regional deverá seguir o seguinte caminho nos menus do sistema:

### **REGIONAL --> CADASTROS --> SISTEMA DE AVALIAÇÃO**

Após clicar em Sistema de Avaliação do sub-menu Cadastro será exibida a seguinte tela:

| Ы | Cadastro do Tipo de Avali | ação por Unidade Escolar     |                                |
|---|---------------------------|------------------------------|--------------------------------|
|   | Sistema de avaliação:✔    | 🔘 Somatório de avaliações    | Média Aritmética de avaliações |
|   | Período Letivo:           | 2011                         |                                |
|   |                           | PIONEIROS MIRINS - TOCANTINO | POLIS                          |
|   |                           | CEM - DARCY MARINHO          |                                |
|   |                           | COL EST PADRÃO               |                                |
|   |                           | ESC EST PE GIULIANO MORETTI  |                                |
|   | Unidades Escolares:       | ESC PAROQUIAL CRISTO REI     |                                |
|   |                           | ESC EST PIO XII              |                                |
|   |                           | COL DOM ORIONE               |                                |
|   |                           | ESC EST PROF ALDENORA ALV    | ES CORREIA                     |
|   |                           | ESC EST XV DE NOVEMBRO       |                                |
|   |                           | Salvar                       |                                |
|   |                           |                              |                                |
|   |                           |                              |                                |

Selecione uma das duas opções de Sistema de Avaliação. Digite o ano referente ao Período Letivo e Selecione uma ou mais Unidades Escolares. Para gravar as opções do Sistema de Avaliação clique no botão **Salvar**.

Para alterar o Sistema de Avaliação de uma Unidade Escolar siga os mesmos passos anteriormente demonstrados.

#### Definição da Matriz Curricular por Unidade Escolar

Para definir a Matriz Curricular por Unidade Escolar o Administrador Regional deverá seguir o seguinte caminho nos menus do sistema:

#### REGIONAL --> CADASTROS --> MATRIZ CURRICULAR POR UNIDADE

Após clicar em Matriz Curricular por Unidade o Administrador Regional deverá clicar na caixa de seleção para escolha da Matriz Curricular. Deverá ser exibida uma tela no sistema semelhante à exibida abaixo:

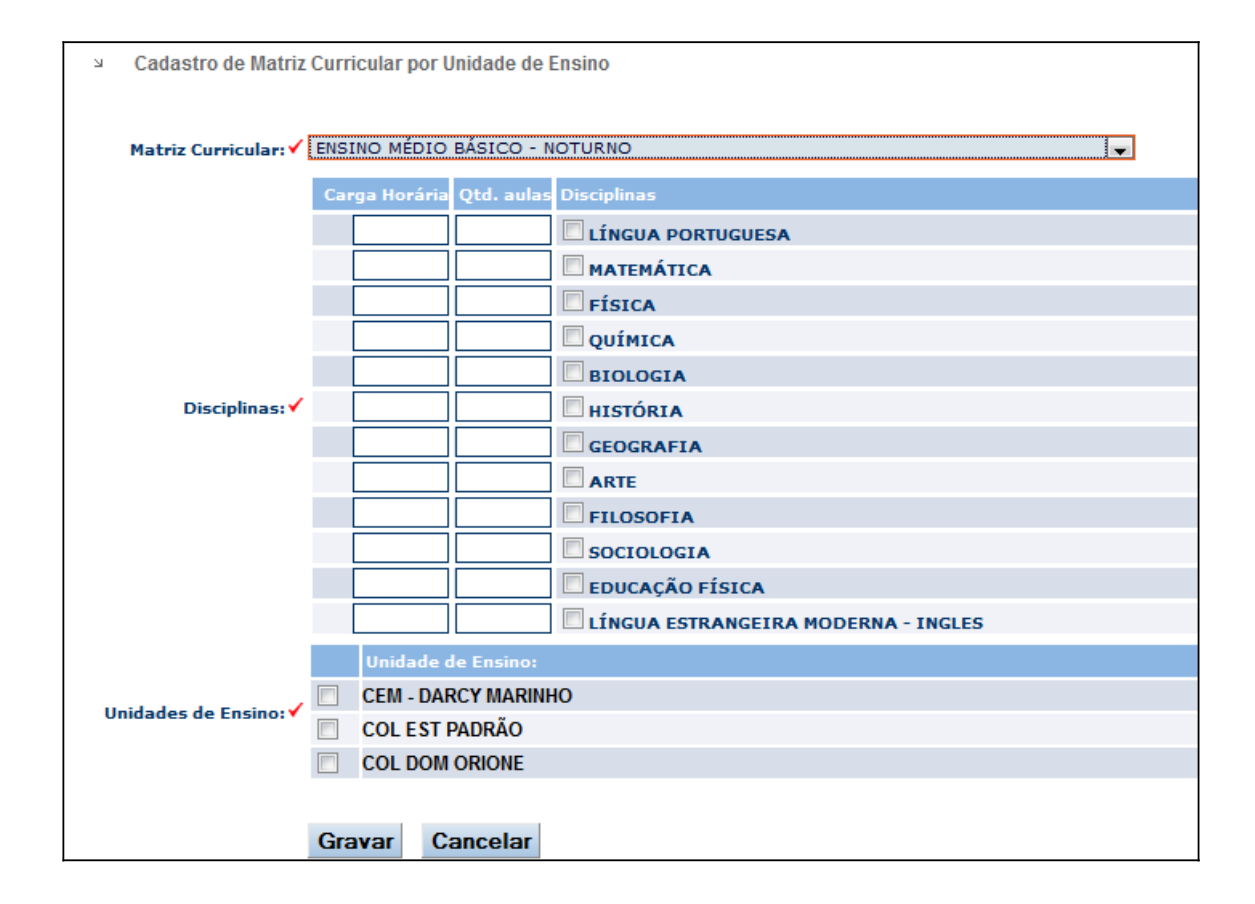

Nesta tela de informações da Matriz Curricular, o Administrador Regional deverá digitar os valores referentes à Carga Horária (Total) e Qtd. De aulas (Semanais) de cada uma das disciplinas. Selecionar a Unidade de Ensino, clicando na caixa de seleção da Unidade Escolar desejada, e finalizar clicando no botão **Gravar**.

#### Cadastro de Turmas

Para cadastrar uma Turma no Sistema o Administrador Regional deverá seguir o seguinte caminho nos menus do sistema:

#### **REGIONAL --> CADASTROS --> CADASTRAR TURMAS**

| ы | Cadastro de Turmas                                          |                       |
|---|-------------------------------------------------------------|-----------------------|
|   |                                                             |                       |
|   | Unidade Escolar: 🖌 Selecione abaixo                         |                       |
|   | Modalidade de Ensino: 🗸 Selecione abaixo 💌                  |                       |
|   | Matriz Curricular: 🗸 Selecione abaixo 💌                     |                       |
|   | Série / Ano: 🗸 Aguardando seleção da estrutura curricular 👻 |                       |
|   | Turma: 🗸                                                    |                       |
|   | Tipo de Turma: 🗸 🔘 Anual 🛛 🔘 1º Semestre 🔘 2º Semestre      |                       |
|   | Sala: Selecione abaixo 🔻                                    |                       |
|   | Turno: ✓ Selecione abaixo 💌                                 |                       |
|   | Horário: (horário de fun                                    | icionamento da turma) |
|   | Capacidade:✓ (nº máximo de alunos)                          |                       |
|   | Período Letivo: ✓ 2011 (ano de cadastro da turma)           |                       |
|   |                                                             |                       |
|   | Gravar Cancelar                                             |                       |

O Administrador Regional deverá clicar na caixa de seleção e informar os valores Unidade Escolar, Modalidade de Ensino, Matriz Curricular, Série/Ano, Sala e Turno. Os campos Turma, Horário, Capacidade de Período Letivo são digitados e o Tipo de Turma é selecionando clicando em um dos botões de opções.

Uma observação é importante que se faça neste momento do Cadastro de Turmas. Para cadastrar uma Turma é necessário primeiramente Cadastrar a Unidade Escolar, Definir a Modalidade de Ensino, o Sistema de Avaliação e a Matriz Curricular da mesma. Se algum desses procedimentos não for realizado, não será possível o cadastro da Turma.

É importante lembrar dos campos que aparecem com o símbolo , que são obrigatórios, ou seja, se o usuário do sistema não informar o valor nos referidos campos, o sistema não irá gravar a Unidade Escolar.

Para finalizar o cadastro da turma basta clicar no botão Gravar.

### Edição de Turmas

Para editar uma Turma o Administrador Regional deverá seguir o seguinte caminho nos menus do sistema :

#### **REGIONAL --> CADASTROS --> EDITAR TURMAS**

Após clicar em editar turmas o Administrador Regional deverá clicar na caixa de seleção para escolha da Unidade Escolar. Deverá ser exibida a seguinte tela no sistema:

| ⊔ × Edit | ar Turmas    |                |                               |         |                |            |              |      |        | [\    | Voltar ] |
|----------|--------------|----------------|-------------------------------|---------|----------------|------------|--------------|------|--------|-------|----------|
|          | Unidade Esco | olar: 🗸 COL ES | T PADRÃO                      | ¥       |                |            |              |      |        |       |          |
| Cod.     | Turma        | Série / Ano    | Matriz Curricular             | Turno   | Horário        | Capacidade | Matriculados | Ano  | Status | Тіро  | Opções   |
| 818      | 011          | 1ª SÉRIE       | ENSINO MÉDIO BÁSICO - NOTURNO | NOTURNO | 19:00 as 22:30 | 45         | 0            | 2011 | ativa  | anual | 2        |

O Administrador Regional deverá, então, clicar no botão 🚩 e será exibida a tela de edição de Turmas, para alteração das informações da Turma.

| ≥ Editar Turmas                                             |
|-------------------------------------------------------------|
| Unidade Escolar: ✓ COL EST PADRÃO                           |
|                                                             |
|                                                             |
| Turma: ✓ 011                                                |
| Série: 🗸 1ª SÉRIE 👻                                         |
|                                                             |
| Tipo de Turma: 🗸 🔘 Anual 🛛 🔍 1º Semestre 🔍 2º Semestre      |
| Unidade Escolar: 🗸 COL EST PADRÃO 🔍                         |
|                                                             |
|                                                             |
| Grade Curricular: ✓ Selecione abaixo                        |
| Turno: 🗸 NOTURNO                                            |
| Horário: 19:00 as 22:30 (horário de funcionamento da turma) |
| Capacidade: 145 (pº máximo de alunos)                       |
|                                                             |
| Período Letivo: ✓ 2011 (ano de cadastro da turma)           |
|                                                             |
| Gravar Cancelar Excluir                                     |

#### Cadastro de Usuários

Para cadastrar um Usuário do sistema o Administrador Regional deverá seguir o seguinte caminho nos menus do sistema :

#### **REGIONAL --> CADASTROS --> USUÁRIOS**

Após clicar em Usuários será exibida a seguinte tela no sistema:

| <b>1</b> | ACADEMICO ESCOLA REGIONAL RELATÓRIOS SAIR |               |                        | Unidade Escolar:        | Período letivo: 2011 💌  |
|----------|-------------------------------------------|---------------|------------------------|-------------------------|-------------------------|
| ⊐ Ec     | litar Cadastro de Usuários                |               | Novo registro Cadastra | ar Perfil Editar Perfil |                         |
|          | Por Unidade: COL EST PADRÃO               | <b>.</b>      |                        |                         |                         |
| Mostrar  | 10 🔻 registros                            |               |                        | Pes                     | quisar:                 |
| <b>^</b> | \$                                        | \$            | \$                     | \$                      | \$                      |
| Cod.     | Nome                                      | Matrícula     | Usuário                | Tipo Usuário            | Opções                  |
|          |                                           | Não foram end | contrado dados         |                         |                         |
| Cod.     | Nome                                      | Matrícula     | Usuário                | Tipo Usuário            | Opções                  |
| Showing  | 0 to 0 of 0 entries                       |               |                        | Primeiro                | Anterior Proximo Ultimo |

Clicando na caixa de seleção, para a escolha da Unidade Escolar, e no botão **Novo registro** será exibida a seguinte tela no sistema.

| Ы | Cadastro de Usuár | ios                                         |
|---|-------------------|---------------------------------------------|
|   | Município:        | TOCANTINÓPOLIS                              |
|   | Unidade:          | COL EST PADRÃO                              |
|   | Nome:             |                                             |
|   | Matrícula:        |                                             |
|   | Login:            |                                             |
|   | Senha:            | (mínimo de 6 caracteres. Letras ou números) |
|   | Confirmar senha:  |                                             |
|   | Tipo usuário:     | Selecione abaixo                            |
|   |                   |                                             |
|   |                   | Gravar Cancelar                             |
|   |                   |                                             |

Prosseguindo na realização do cadastro de um novo usuário o Administrador Regional deverá Selecionar os campos referentes ao Município, Unidade Escolar e Tipo de usuário. Digitar os valores nos campos Nome, Matrícula, Login, Senha, Confirmar senha e finalmente clicar no botão **Gravar**. Para pesquisar por um Usuário já existente o Administrador Regional deverá digitar o nome do Usuário no campo Pesquisar:

Para alterar um Usuário já existente, selecione a Unidade Escolar e na tabela da figura abaixo, na linha referente ao usuário a ser alterado, clicar no botão 🔽 .

| Ed د     | ditar Cadastro de Usuários                                        |           | Novo registro Cadastra | ar Perfil Editar Perfil |         |
|----------|-------------------------------------------------------------------|-----------|------------------------|-------------------------|---------|
|          | Por Unidade: COL EST PADRÃO                                       | <b></b>   |                        |                         |         |
| Mostrar  | 10 🔻 registros                                                    |           |                        | Peso                    | quisar: |
|          | \$                                                                | \$        | \$                     | \$                      | \$      |
| Cod.     | Nome                                                              | Matrícula | Usuário                | Tipo Usuário            | Opções  |
| 571      | JOAO DE SOUSA SILVA                                               | 333333    | JOAO                   | COORDENADOR PEDAGÓGICO  | 2       |
| Cod.     | Nome                                                              | Matrícula | Usuário                | Tipo Usuário            | Opções  |
| Mostrand | Mostrando 1 a 1 de 1 registros Primeiro Anterior 1 Proximo Ultimo |           |                        |                         |         |

Após clicar no botão  $\boxed{\mathbb{Z}}$ , será exibida a tela de alteração de usuários abaixo:

| R | Editar Cadastro de Usuários                 | Novo registro | Cadastrar Perfil | Editar Perfil |
|---|---------------------------------------------|---------------|------------------|---------------|
|   | Por Unidade: COL EST PADRÃO                 |               |                  |               |
|   | Unidade: COL EST PADRÃO                     | •             |                  |               |
|   | Nome: JOAO DE SOUSA SILVA                   |               |                  |               |
|   | Matrícula: 333333                           |               |                  |               |
|   | Usuário: JOAO                               |               |                  |               |
|   | Senha: (mínimo de 6 caracteres. Letras ou n | úmeros)       |                  |               |
|   | Confirmar senhar:                           |               |                  |               |
|   | Tipo usuário: COORDENADOR PEDAGÓGICO 🚽      |               |                  |               |
|   | Salvar                                      |               |                  |               |

Para excluir um Usuário, basta clicar no botão 🔍, e confirmar a exclusão do mesmo.

Neste momento é importante Lembrar que os Usuários a serem cadastrados pelo Administrador Regional são os Usuários da Unidade Escolar (Coordenador de Secretaria e Coordenador Pedagógico).

## Edição do perfil dos usuários da Unidade Escolar

Para atribuir ou editar o perfil dos usuários da Unidade Escolar o Administrador Regional deverá seguir o seguinte caminho nos menus do sistema :

| JOAO DE SOUSA SILVA                                         |                              |                                   |
|-------------------------------------------------------------|------------------------------|-----------------------------------|
|                                                             |                              |                                   |
| CADASTROS                                                   | ACADEMICO                    | ESCOLA                            |
| Disciplinas                                                 |                              | Graficos                          |
| Matriz Curricular                                           | Data matricula inicial       | Coordenação                       |
|                                                             | Eechar Etapa                 | SOF                               |
| Séries                                                      | Cálculo de médial parcial    | Mensagens                         |
| Turma                                                       | Cálculo de resultado final   | Cálculo de faltas                 |
| Etapas                                                      | Mensagem                     |                                   |
| Unidades Escolares                                          | Matricula coletiva           |                                   |
| Matriz Curricular por unidade                               | Professor                    |                                   |
| Necessidade especial                                        | 🔲 Quadro de alunos por turma |                                   |
| Professor                                                   | Cálculo de faltas            |                                   |
| Professores por disciplina                                  |                              |                                   |
| Sistema avaliação                                           |                              |                                   |
| 🔲 Modalidade de Ensino                                      |                              |                                   |
| Regional de Ensino                                          |                              |                                   |
| Municípios                                                  |                              |                                   |
| SEDUC                                                       | REGIONAL                     | RELATÓRIOS                        |
| Alunado                                                     | Cadastros                    | Quadro de turmas                  |
| Quadro de turmas                                            | Relatórios                   | Mapa de notas                     |
| Unidades Escolares                                          |                              | Cômputo de aulas                  |
|                                                             |                              | Boletim                           |
|                                                             |                              | 🔲 Demonstrativo de notas          |
|                                                             |                              | Quadro de professores             |
|                                                             |                              | 🔲 Quadro de disciplinas por turma |
|                                                             |                              | Relatórios diversos               |
|                                                             |                              | Ata de resultado                  |
|                                                             |                              | Ficha individual                  |
| SISTEMA                                                     | SAIR                         |                                   |
| Política de acesso                                          |                              |                                   |
| Usuários                                                    |                              |                                   |
| Menus                                                       |                              |                                   |
|                                                             |                              |                                   |
| Utilitários                                                 |                              |                                   |
| <ul> <li>Utilitários</li> <li>Transporte Escolar</li> </ul> |                              |                                   |

SISTEMA --> POLÍTICA DE ACESSO --> EDITAR PERFIL

Para atribuir as opções dos menus da figura acima, é necessário primeiramente selecionar/digitar o nome do usuário na caixa de seleção Usuário. Perceba que aqui não é selecionado o login, ao invés disso é selecionado o nome do usuário. Após selecionar o usuário, o Administrador Regional deverá clicar nas caixas de opção referente aos itens de opções de cada um dos menus de acordo com o perfil do usuário a ser atribuído o perfil e clicar no botão **Salvar**.

O Administrador Regional irá cadastrar dois tipos de usuários da Unidade Escolar o Coordenador de Secretaria e o Coordenador Pedagógico, com os seguintes perfis.

|                                     |                              | secretario geral                  |
|-------------------------------------|------------------------------|-----------------------------------|
| ário: MARIA DAS GRAÇAS RIBEIRO CARD | oso 💂                        |                                   |
|                                     |                              |                                   |
| CADASTROS                           | ACADEMICO                    | ESCOLA                            |
| Disciplinas                         | Alunos                       | Graficos                          |
| Matriz Curricular                   | 🗹 Data matricula inicial     | Coordenação                       |
| Turnos                              | 🗹 Fechar Etapa               | SOE                               |
| Séries                              | Cálculo de médial parcial    | Mensagens                         |
| Turma                               | 🗹 Cálculo de resultado final | Cálculo de faltas                 |
| Etapas                              | Mensagem                     |                                   |
| Unidades Escolares                  | Matricula coletiva           |                                   |
| Matriz Curricular por unidade       | V Professor                  |                                   |
| Necessidade especial                | 🗹 Quadro de alunos por turma |                                   |
| Professor                           | 🗹 Cálculo de faltas          |                                   |
| 🗹 Professores por disciplina        |                              |                                   |
| Sistema avaliação                   |                              |                                   |
| Modalidade de Ensino                |                              |                                   |
| Regional de Ensino                  |                              |                                   |
| Municípios                          |                              |                                   |
| SEDUC                               | REGIONAL                     | RELATÓRIOS                        |
| Alunado                             | Cadastros                    | 🔽 Quadro de turmas                |
| 🔲 Quadro de turmas                  | Relatórios                   | 🗹 Mapa de notas                   |
| Unidades Escolares                  |                              | 🗹 Cômputo de aulas                |
|                                     |                              | 📝 Boletim                         |
|                                     |                              | 🗹 Demonstrativo de notas          |
|                                     |                              | 🗹 Quadro de professores           |
|                                     |                              | 🗹 Quadro de disciplinas por turma |
|                                     |                              | Relatórios diversos               |
|                                     |                              | 🗹 Ata de resultado                |
|                                     |                              | 🗹 Ficha individual                |

#### Perfil do Secretário Geral ou Coordenador de Secretaria

#### Perfil do Coordenador Pedagógico/Diretor de Unidade Escolar

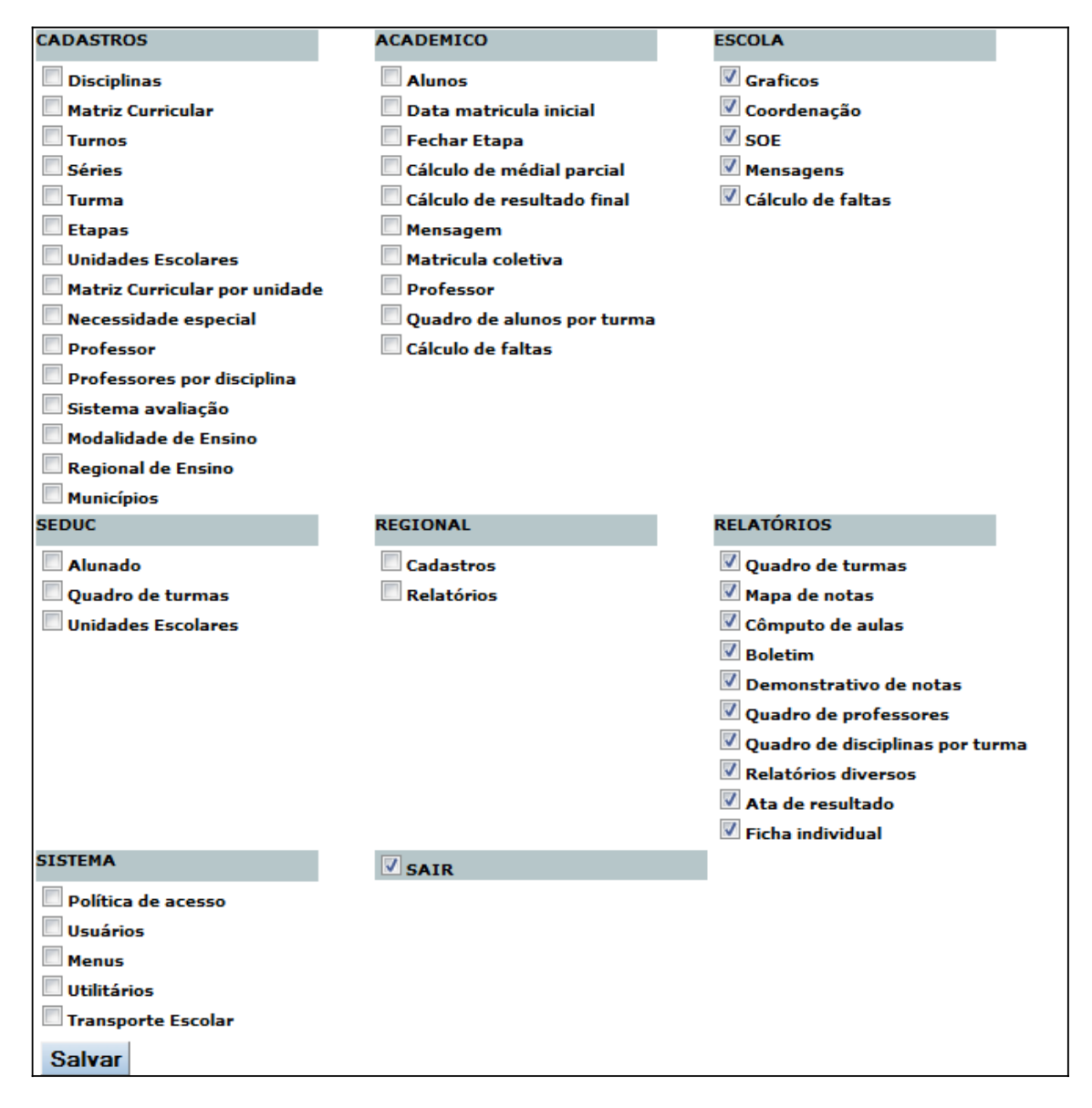

Obs.: O perfil do usuário do tipo Professor é automático, ou seja, basta cadastrar um usuário como professor, o mesmo receberá automaticamente as permissões.